1

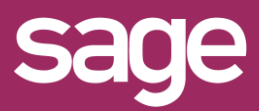

# Mise à jour 4.30 vers 4.40

Produit concerné : Sage BI Reporting

#### TELECHARGER SAGE BI REPORTING

Depuis votre espace My Sage, téléchargez le setup d'installation 4.40 ou récupérez-le auprès de votre partenaire Sage.

# **2** DESINSTALLER SAGE BI REPORTING 4.30

Allez dans Ajout\Suppression de programme et désinstaller l'ensemble des modules Sage BI Reporting ou lancez le setup de la version 4.20 et cliquez sur Supprimer

### **3** INSTALLER SAGE BI REPORTING 4.40

Suivez les étapes proposées par le setup d'installation.

# **4** LANCER L'OUTIL DE DEPLOIEMENT

A la fin de l'installation, laissez cocher la case "Lancer l'outil de déploiement" et cliquez sur le bouton "Terminer"

Lancer l'outil de déploiement

### 5 AUTHENTIFICATION SQL

Choisissez le serveur qui héberge la base référentiel Sage Bi Reporting (souvent celui qui héberge également les bases de données Sage 100cloud) et connectez-vous avec un compte ayant les droits administrateurs.

|                                                                                                    | Okplownere |                    |
|----------------------------------------------------------------------------------------------------|------------|--------------------|
| Authentifiez-vous                                                                                                    | Se         |                    |
| Pour déployer la solution, indiquer le sorveur<br>de données lebergeant vos données ensi qu'<br>compte syant les choits sérvicienteur | in have    |                    |
| Serveur SQL                                                                                                    | - 10       |                    |
| Utilisateur                                                                                                    |            |                    |
| Mot de passe                                                                                                    | -          | -N                 |
| fumoi                                                                                                    | a sea of   | State of the other |
| sage                                                                                                    |            | Me Convector       |

Le serveur SQL doit être paramétré en mode d'authentification mixte : SQL et Windows.

#### **6** MISE A JOUR DES CONNECTEURS

Pour bénéficier des mises à jour sur les connecteurs vous devez sélectionner chaque connecteur et effectuer la manipulation suivante :

| Etape 1 - Connexion                | • | Etape 2 - Bases Données à interroger Base de données Monca HISDU HISDU         |                          | Etape 3 - Déploiement<br>Mettre à jour                        | ~  |
|------------------------------------|---|--------------------------------------------------------------------------------|--------------------------|---------------------------------------------------------------|----|
| arveur source                      |   | TLACE AV                                                                       |                          | Planification Planification Planification Planific Defaultion |    |
| iaramètres de connexion            | _ | Nonbre d'années ànécupérer : 1.0<br>(1 correspondent à la nécupération de l'an | née en cours uniquement) | ) Chaque jour à 1200 û v 🛃 🕅<br>(e) Toutes les (d) û vinutes. |    |
| Idisateur (sa<br>lipt de passe (## |   | Personnaliser les chemins                                                      |                          | Service local Fréquence du service 60 0 minutes.              | ¢, |
| À jour                             |   | Exécuter                                                                       |                          | Arrêté                                                        |    |

Etape 1 : Mettre à jour Etape 2 : Exécuter Etape 3 : Mettre à jour

# 7 MISE A JOUR DU REFERENTIEL

A la fin de la mise à jour de tous les connecteurs, vous devez également mettre à jour la base référentielle Sage BI Reporting. Allez dans Studio ou Excel et au moment de l'authentification cliquez sur les ...

|                                 | Connexion - Modification          | ×     |  |  |
|---------------------------------|-----------------------------------|-------|--|--|
| La Chaine de Connexi            | on                                |       |  |  |
| Désignation : Sage BI Reporting |                                   |       |  |  |
| Serveur : .                     | •                                 |       |  |  |
|                                 |                                   |       |  |  |
| Authentification                |                                   |       |  |  |
| Authentification Authe          | entification SQL Server           |       |  |  |
|                                 |                                   |       |  |  |
| Nom d'utilisateur               | sa                                |       |  |  |
| Mot de passe                    | **                                |       |  |  |
| Base de données                 |                                   |       |  |  |
|                                 |                                   | _     |  |  |
| Base de données                 | SageBIReporting   Actualiser la b | ase   |  |  |
|                                 |                                   |       |  |  |
|                                 | Supprimer Enregistrer An          | nuler |  |  |
|                                 |                                   |       |  |  |

Le bouton Actualiser la base est disponible en bas de l'écran. Cette étape n'est à réaliser qu'une fois (la base référentielle est commune à tous les postes clients)